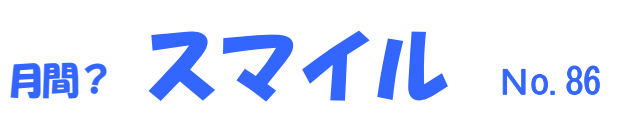

〒812-0886 福岡市博多区南八幡町 1-4-4-403 TEL:092-575-0165 FAX:092-558-8101

ー年経つのが早いですね。今年のXXX十大ニュースが話題になる時期になりましたね。

このニュースレターは、電子入札用 I Cカード購入をして頂いたお客様、当社とお取引のあるお客様、私 と名刺交換して頂いた方へお送りしています。

IT関連の情報やニュース、気になる製品等をお伝えいたします。お気軽にお読みください。 宜しければ社内回覧などして頂くと励みになり、嬉しくなります。

# マウスが快適に動けば作業効率もアップ!!

Windows 10 のパソコンを使っていて、「マウスのホイールを回しても思うようにスクロールしない」「ダブルクリックの反応がイマイチ」、なんて感じていませんか?

使いにくいと思いながら我慢して操作していると、ストレスも溜まりますし、作業効率も落ちてしまいます。少し時間 をとってでも設定を変更して、イライラの原因をなくすことが肝心です。

マウスホイールやダブルクリックの設定は、自分好みにカスタマイズすることが可能です。

①マウスホイールのスクロール量を変更する

マウスホイールを回したときのスクロール量は、好みが大きく分かれるところです。例えば、Webページを見ているとき、スクロール量が少ないと記事を読み終わるのに何度もホイールを回すことになります。しかし、多くても読みたいところを通り過ぎてしまったりします。

これを解決するには、マウスの設定画面を表示して[一度にスクロールする行数]を調整します。

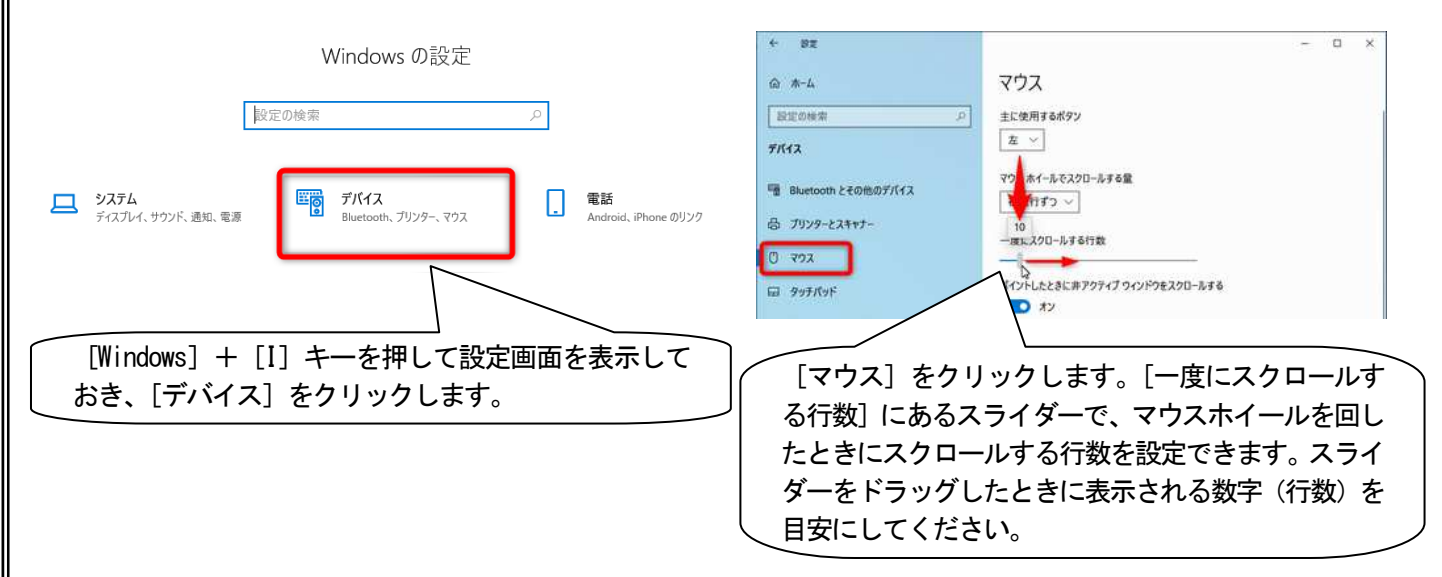

マウスホイールのスクロール量は、標準では「3」行に設定されていますが、もう少し多くてもいいでしょう。例えば 「5」~「8」行に設定して、どれくらいのスクロール量になるかを確認してください。スライダーをドラッグすると、 すぐに設定が反映されます。

なお、スライダーの下にある [ポイントしたときに非アクティブウィンドウをスクロールする]のスイッチは、操作していないウィンドウのスクロールを有効にするかどうかの設定です。有効にしておくと、背面にある Excelの画面をスクロールして数字を見ながら、前面の Word ファイルで書類を作るといった作業が便利になります。

## ②ダブルクリックの速度を変更する

マウスのダブルクリックの速度を見直します。こちらも変更していない人がほとんどだと思いますが、パソコンの使 用感が変わります。

次ページへ →

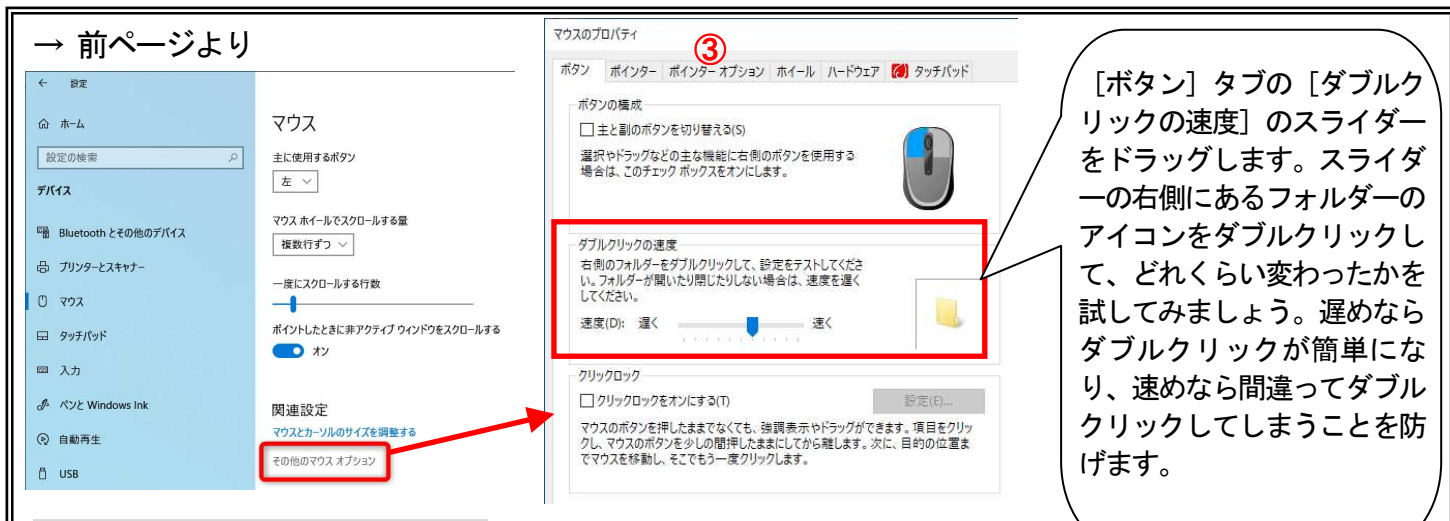

## ③マウスポインターの速度を変更する

[ポインターオプション]タブには、ほかの以下の設定項目があります。

・ポインターを自動的に既定のボタンの上に移動する:ダイヤログボックスなどが表示されたとき、[OK] や [キャン セル] などのボタンに自動的にマウスポインターを合わせる機能の有効・無効

•ポインターの軌跡を表示する:マウスポインターの残像を表示する機能の有効・無効

・文字の入力中にポインターを非表示にする:文字の入力中にマウスポインターを表示したままにする機能の有効・ 無効

• Ctrl キーを押すとポインターの位置を表示する: [Ctrl] キーを押したときにマウスポインターの位置を強調する機能の有効・無効

なお、マウスホイールのスクロール量は、「マウスのプロパティ」ダイアログボックスの「ホイール」タブでも設定可能です。マウスの動作をカスタマイズして、毎日の操作を快適にしてみてくださいね。

~ 信号待ちでスマホを操作……捕まる? 捕まらない?【ながら運転厳罰化】

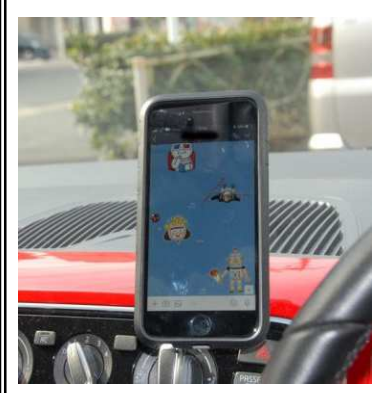

スマートフォンなどを使用しながらクルマを走行させる「ながら運転」について、違 反点数と反則金を引き上げ、懲役刑も重くするなど厳罰化された改正道交法が 2019 年12月1日より施行されました。運転手がスマホを操作しながら運転したクルマに よる死亡事故が相次いでいることに対応したものです。改正法施行後の違反点数、反 則金に関しては下記のとおりです。

#### ■携帯電話使用等(保持)違反点数

一点→三点

※新たに懲役刑が加わる。違反を繰り返すと、「6月以下の懲役または10万円以下の 罰金」の罰則が適用される可能性があります

#### ■携帯電話使用等(保持)反則金

- ・大型車:7000円→2万5000円
- ・二輪車:6000円→1万5000円
- ·普通車:6000円→1万8000円
- ・原付車:5000円→1万2000円

# ■携帯電話使用等(交通の危険)違反点数

二点→六点(免許停止)

※こちらに関しては、反則金の納付で刑事責任を免れる交通反則通告制度の適用から除外。直ちに刑事手続きの対象となり、罰則を「3月以下の懲役または5万円以下の罰金」から引き上げ、「1年以下の懲役または30万円以下の罰金」となりました。

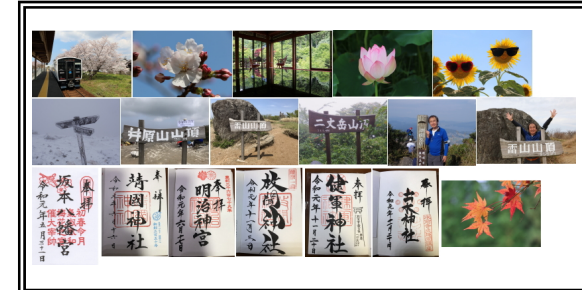

#### ~ 編集後記 ~

今年は、趣味の写真・山登り・御朱印集めが充実して楽しめました。写真 は、春の桜から梅雨の蓮の花、夏のヒマワリに秋の紅葉と撮影に精を出しま した。山登りは、冬の久住、春の雷山・井原山縦走、初夏の二丈岳、秋の開 聞岳、雷山に登れました。御朱印は、坂本八幡宮・靖国神社・明治神宮・枚 聞神社・健軍神社・出水神社 等18神社へ行きました。来年の目標は富士登 山を行いたいと思ってトレーニングを開始しました。 記 奥村

http://www.cf-jpn.com